# СберБизнес

Установка компонентов для работы с электронной подписью на VPN-KEY-TLS для версий после 550 прошивки или Рутокен TLS для версий после 531 прошивки

Для настройки рабочего места необходимо, чтобы на компьютере локального пользователя было установлено следующее программное обеспечение:

- Windows 7, Windows 8, Windows 8.1, Windows 10, Windows Server 2003 и выше, Windows Server 2008 и выше, Windows Server 2012 и выше;
- интернет-браузер Chrome, Firefox, Opera, Yandex или Internet Explorer;

Дополнительные требования к браузеру или системе зависят от электронного сервиса или портала для работы с электронной подписью.

- СКЗИ КриптоПро СЅР версии 5.0 и выше. Работа токена с электронной подписью во внешних системах на других версиях невозможна;
- КриптоПро ЭЦП Browser plug-in;
- наличие USB-порта и доступ в интернет.

Для установки вышеуказанных компонентов необходимы права администратора локального пользователя на рабочем месте.

#### Установите средство криптографической защиты информации КриптоПро CSP 5.0

Скачайте и запустите <u>файл</u> для установки КриптоПро CSP, имя которого начинается с CSPSetup. В открывшемся окне нажмите кнопку **Установить.** После этого начнётся установка КриптоПро CSP, и компьютер перезагрузится.

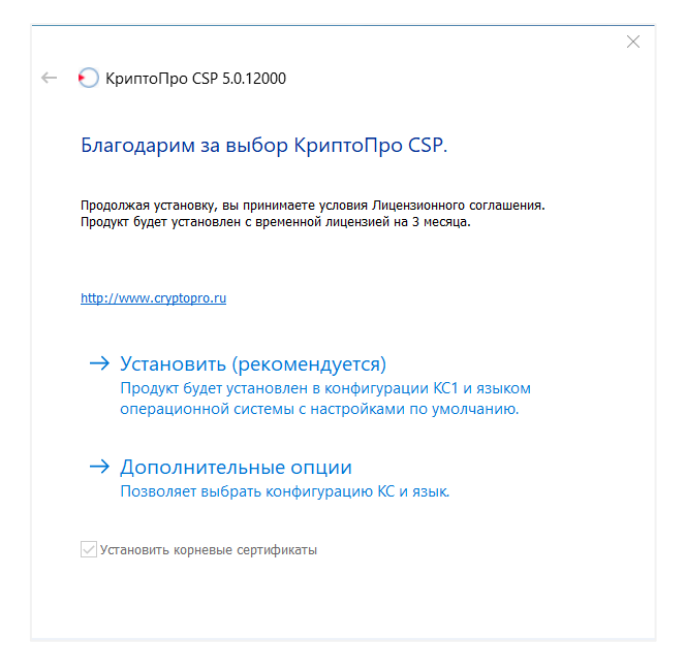

Если на компьютере уже есть КриптоПро CSP, то программа установки предложит обновить его. Для этого в открывшемся окне нажмите кнопку **Да**, чтобы установить последнюю версию. В процессе установки компьютер будет перезагружен.

| 📀 Обновление                                            | ×                                       |
|---------------------------------------------------------|-----------------------------------------|
| Будет произведено обновление КриптоПро CSP<br>Обновить? | (тек)щая до версии 5.0.12000<br>версия) |
|                                                         | Да Нет                                  |

По клику ОК подтвердите завершение установки.

| КриптоПро CSP                                                                                                    | $\times$ |
|----------------------------------------------------------------------------------------------------|----------|
| КриптоПро CSP успешно установлен.<br>Для корректной работы КриптоПро CSP может потребоваться<br>перезапустить браузер. |          |
| ОК                                                                                                    |          |

При первой установке КриптоПро CSP устанавливается временная лицензия КриптоПро CSP. По истечении лицензии и (или) при её отсутствии необходимо приобрести постоянную лицензию в удостоверяющем центре, в т. ч. <u>СберКОРУС</u>.

### 2 Установите КриптоПро ЭЦП Browser Plug-in

Скачайте <u>КриптоПро ЭЦП Browser Plug-in</u> и запустите скачанный файл cadesplugin.exe, нажав **Да**.

| КриптоПро ЭЦП Browser plug-in             | $\times$ |
|-------------------------------------------|----------|
| Установить КриптоПро ЭЦП Browser plug-in? |          |
| <u>Д</u> а <u>Н</u> ет                    |          |

Если на компьютере уже установлен КриптоПро ЭЦП Browser Plug-in, то установщик предложит переустановить программу. Нажмите кнопку **Да**.

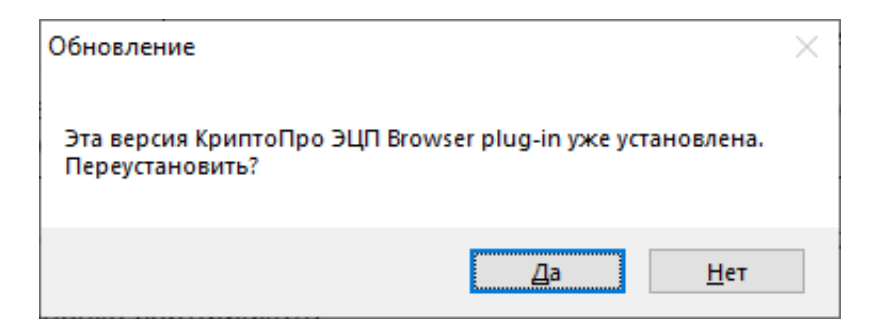

По клику ОК начните перезапуск браузера, закрыв браузер и открыв его снова.

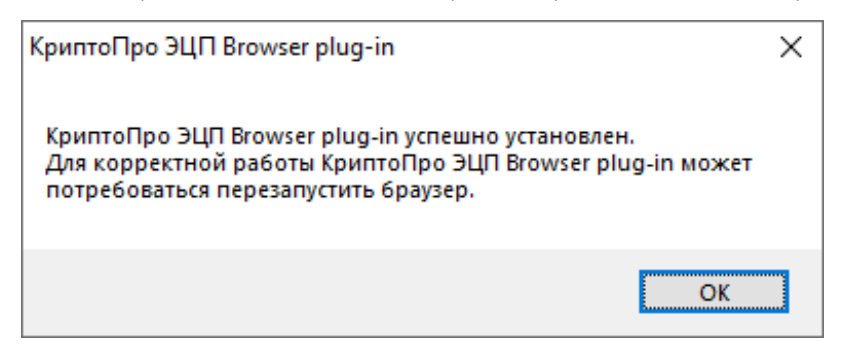

### Установите сертификат хранилища «Личное»

Подключите носитель с электронной подписью к компьютеру. По клику **Пуск** найдите приложение «Инструменты КриптоПро» и запустите его. Если приложения нет, то установите <u>КриптоПро CSP</u>.

В приложении перейдите в раздел **Контейнеры** и найдите контейнер закрытого ключа, затем нажмите кнопку **Установить сертификат**.

| Ð                    | сptools - Инструменты КриптоПро 🛛 🗕 🗖 🗙 |                |              |                 |    |  |
|----------------------|-----------------------------------------|----------------|--------------|-----------------|----|--|
| <b>Q</b> Поиск       | Контейнеры                              |                |              |                 |    |  |
| Общее                | <b>Q</b> Поиск контейнера               |                |              |                 |    |  |
|                      | Считыватель                             | Контейнер      | Имя субъекта | Тип ключа       |    |  |
| Облачный провайдер   | Infocrypt HWDSSL                        | 2badeb507-10d6 | DOO TECT     | Обмена          |    |  |
| Контейнеры           |                                         |                |              |                 |    |  |
| Сертификаты          |                                         |                |              |                 |    |  |
| Создание подписи     |                                         |                |              |                 |    |  |
| Проверка подписи     |                                         |                |              |                 |    |  |
| Зашифровать файл     |                                         |                |              |                 |    |  |
| Расшифровать файл    |                                         |                |              |                 |    |  |
|                      |                                         |                |              |                 |    |  |
|                      |                                         |                |              |                 |    |  |
|                      | Протестиро                              | вать контейнер | Скоп         | ировать контейн | ер |  |
| Показать расширенные | Установить сертификат                   |                |              |                 |    |  |

По завершении в окне информации о сертификате проверьте, что сертификат установлен.

#### **4** Установите корневой сертификат удостоверяющего центра в хранилище

Скачайте и откройте <u>файл</u>. В открывшемся окне нажмите **Установить сертификат**. Запустится «Мастер импорта сертификатов».

| 8 | Сертификат                                                                                 | × |
|---|--------------------------------------------------------------------------------------------|---|
| 0 | бщие Состав Путь сертификации                                                              |   |
|   | Сведения о сертификате                                                                     |   |
|   | Этот сертификат предназначается для:<br>• Все политики выдачи<br>• Все политики применения |   |
|   | Кому выдан: Минкомсвязь России                                                             |   |
|   | Кем выдан: Минкомсвязь России                                                              |   |
|   | <b>Действителен с</b> 06.07.2018 по 01.07.2036                                             |   |
|   | Установить сертификат Заявление поставщика                                                 |   |
|   | ОК                                                                                         |   |

Для продолжения установки выберите расположение хранилища **Локальный** компьютер и нажмите **Далее**.

|                                                                                                    | ×  |
|----------------------------------------------------------------------------------------------------|----|
| 📀 🍠 Мастер импорта сертификатов                                                                                                    |    |
|                                                                                                    |    |
| Мастер импорта сертификатов                                                                                                    |    |
| Этот настер помогает копировать сертификаты, списки доверия и списки отзыва<br>сертификатов с локального диска в хранилище сертификатов.                                                                                                    |    |
| Сертификат, выданный центром сертификации, является подтверждением вашей<br>личности и содержит информацию, необходимую для защиты данных или<br>установления защищенных сетевых подключений. Хранимице сертификатов —<br>это область системы, предназначенная для хранения сертификатов с |    |
| Расположение хранилища<br>О Текущий пользователь<br>Покальный компьютер                                                                                                    |    |
| Для продолжения нажните кнопку "Далее".                                                                                                    |    |
|                                                                                                    |    |
|                                                                                                    |    |
| Отмен                                                                                                    | 13 |

В открывшемся окне установите флажок **Поместить все сертификаты в следующее хранилище** и нажмите **Обзор.** 

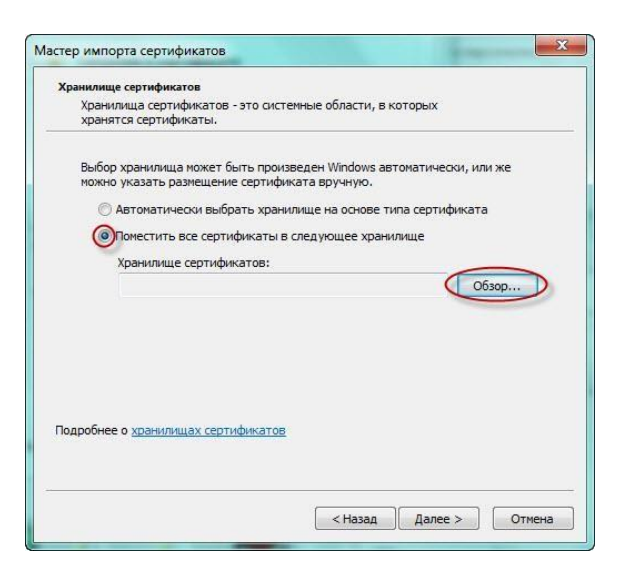

В списке хранилищ выберите **Доверенные корневые центры сертификации** и нажмите кнопку **ОК.** 

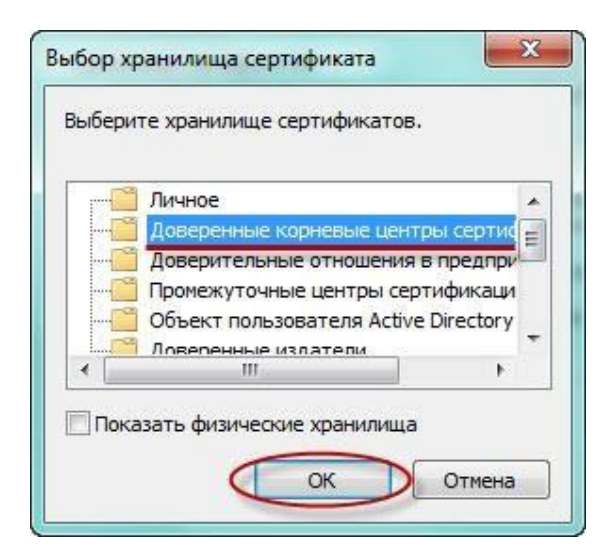

Для завершения установки сертификата нажмите Готово.

| Zapanulauta tractana trupanza                   |
|-------------------------------------------------|
| Завершение мастера импорта                      |
| сертификатов                                    |
| Сертификат будет импортирован после нажатия     |
| кнопки "Готово".                                |
| Были указаны следующие параметры:               |
| Хранилище сертификатов, выбранное пользователем |
| Содержание                                      |
|                                                 |
|                                                 |
|                                                 |
|                                                 |
|                                                 |
|                                                 |
| < >                                             |
| ۲ <u>ــــــــــــــــــــــــــــــــــــ</u>   |
| 4 <u> </u>                                      |
| 4 <u> </u>                                      |
| < <u> </u>                                      |
| < <u>m</u> >                                    |

При запросе системы подтвердите доверие издателю сертификата.

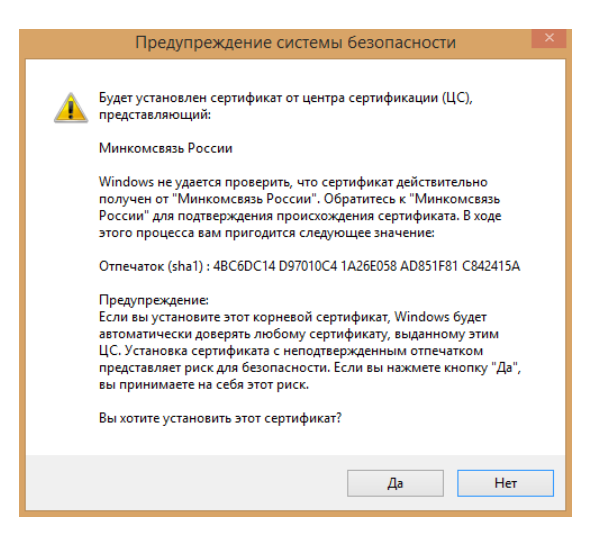

Подтвердите завершение импорта, нажав **ОК** в окне информации, которое откроется после успешного импорта сертификата в хранилище.

| Мастер им | порта сертификатов    | 8    |
|-----------|-----------------------|------|
| i         | Импорт успешно выполи | нен. |
|           |                       | ок   |

Установка <u>сертификата</u> Федеральной налоговой службы производится аналогично пунктам 2-7, но сертификат устанавливается в хранилище **Промежуточные центры** сертификации.

## **5** Включите «CryptoPro Extension for CAdES Browser Plug-in» для браузера

При установке КриптоПро ЭЦП Browser Plug-in установите расширение для любого браузера. Для Internet Explorer данное программное обеспечение не доступно. Убедитесь, что расширение есть и включено.

Перейдите в расширения вашего браузера. Для этого в новой вкладке введите соответствующий браузеру адрес и нажмите на кнопку **Enter**:

- Chrome chrome://extensions/;
- Firefox about:addons;
- Opera opera://extensions;
- Yandex browser://tune/.

Найдите расширение **CryptoPro Extension for CAdES Browser Plug-in** и убедитесь, что оно включено. Если расширения нет, то перейдите на его страницу и установите расширение для браузера:

- <u>Chrome;</u>
- <u>Firefox;</u>
- <u>Opera;</u>
- <u>Yandex.</u>

Чтобы проверить работу электронной подписи, перейдите на <u>сайт КриптоПро</u> и нажмите кнопку **Да**.

| •        | Подтверждение доступа                                                                                                    | × |
|----------|----------------------------------------------------------------------------------------------------|---|
| <u>^</u> | Этот веб-сайт пытается выполнить операцию с ключами или<br>сертификатами от имени пользователя.                                                                                                    |   |
|          | 'https://www.cryptopro.ru/sites/default/files/products/cades/demopag<br>e/cades_bes_sample.html'                                                                                                    |   |
|          | Выполнение таких операций следует разрешать только для<br>веб-сайтов, которым вы доверяете.                                                                                                    |   |
|          | Чтобы отключить данное подтверждение для конкретного<br>веб-сайта, его можно добавить в список доверенных веб-сайтов,<br>доступный на странице настроек через меню<br>Пуск->КРИПТО-ПРО->Настройки ЭЦП Browser plug-in. |   |
|          | Разрешить эту операцию?                                                                                                    |   |
|          | Да Нет                                                                                                    |   |

Затем выберите сертификат и нажмите Подписать.

| Данные для подписи: |  |
|---------------------|--|
| Hello World         |  |
| Подписать           |  |

## 6 Экспорт сертификата с ключевого носителя для загрузки во внешнюю систему

Если в системе есть требования по экспорту сертификата, то необходимо запустить **КриптоПро CSP.** Для этого перейдите в меню **Пуск,** далее **Панель управления** и выберите **КриптоПро CSP.** 

Затем на вкладке Сервис нажмите кнопку Просмотреть сертификаты в контейнере.

| G                                             | КриптоПро CSP ×                                                                                                    |          |           |          |        |           | x  |
|-----------------------------------------------|----------------------------------------------------------------------------------------------------|----------|-----------|----------|--------|-----------|----|
| Безопасн                                      | юсть                                                                                                    | Winlogon | Настр     | ойки TLS | Крипто | провайдер | ы  |
| Общие                                         | Общие Оборудование Сервис Дополнительно Алгоритмы                                                                                                    |          |           |          |        |           |    |
| Контей<br>Эти ма<br>удалит                    | Контейнер закрытого ключа<br>Эти мастера позволяют протестировать, скопировать или<br>удалить контейнер закрытого ключа с носителя.                                                                                                    |          |           |          |        |           |    |
| Проте                                         | естиров                                                                                                    | ать      | Скопирова | ть       | Удалі  | ить       |    |
| в конт<br>сертиф<br>Личны<br>Этот м<br>контей | Этот мастер позволяет просмотреть сертификаты, находящиеся<br>в контейнере закрытого ключа, и установить их в хранилище<br>сертификатов.<br>Просмотреть сертификаты в контейнере<br>Личный сертификат<br>Этот мастер позволяет связать сертификат из файла с<br>контейнерен тако ключа, установия этот сертификат в |          |           |          |        |           |    |
| хранил                                        | хранилище.<br>Установить личный сертификат                                                                                                    |          |           |          |        |           |    |
| Пароли                                        | Пароли закрытых ключей                                                                                                    |          |           |          |        |           |    |
| Эти ма<br>ключе                               | Эти мастера позволяют изменить пароли (ПИН-коды) закрытых ключей или удалить запомненные ранее пароли.                                                                                                    |          |           |          |        |           |    |
| V                                             | Изменить пароль Удалить запомненные пароли                                                                                                    |          |           |          |        |           |    |
| Портал т                                      | ехподд                                                                                                    | ержки    | ОК        | 0        | тмена  | Примени   | пь |

В открывшемся окне нажмите кнопку Обзор.

| 😟 Сертификаты в контей                                                                             | інере закрытого і     | ключа ×        |
|----------------------------------------------------------------------------------------------------|-----------------------|----------------|
| Контейнер закрытого ключа<br>Введите или укажите контейнер закры<br>сертификатов в этом контейнере | того ключа для просмо | тра            |
|                                                                                                    |                       |                |
| Имя ключевого контейнера:                                                                          |                       | , <b></b>      |
|                                                                                                    |                       | Обзор          |
| Введенное имя задает ключевой контейнер:<br>Пользователя<br>Компьютера                             |                       | По сертификату |
| Выберите CSP для поиска ключевых контейн                                                           | еров:                 |                |
| Все поддерживаемые криптопровайдеры                                                                |                       | /              |
|                                                                                                    | < Назад Дале          | ее > Отмена    |

В списке ключевых носителей выберите личный сертификат и нажмите ОК.

| Выбор контейнера - КриптоПро CSP                                                                                     |
|----------------------------------------------------------------------------------------------------|
| Выбор ключевого контейнера<br>В списке показывать:                                                                   |
| <ul> <li>Дружественные имена</li> <li>Уникальные имена</li> <li>Список ключевых контейнеров пользователя:</li> </ul> |
| Считыватель Имя контейнера                                                                                           |
| InfoCrypt V 2badeb 507-10d6-c281-9cd4-b6fd61b0d68                                                                    |
| ОК Отмена ".:                                                                                                    |

В окне с информацией о выбранном сертификате нажмите кнопку Свойства.

| 😟 Cep                                                                                           | отификаты в контейнере закрытого ключа 🛛 🔍 |
|-------------------------------------------------------------------------------------------------|--------------------------------------------|
| Сертификат для<br>Просмотрите и                                                                 | а просмотра<br>и выберите сертификат       |
| Сертификат:<br>Субъект:<br>Поставщик:<br>Действителен с:<br>Действителен по:<br>Серийный номер: | E= ИНН=, ИНН=, С=RU,                       |
|                                                                                                 | Установить Свойства<br>Обзор               |
|                                                                                                 | < Назад Готово Отмена                      |

#### На вкладке Состав нажмите кнопку Копировать в файл.

|           | Ce                | ртификат                   |              |
|-----------|-------------------|----------------------------|--------------|
| Общие Со  | став Путь сертифи | икации                     |              |
| Показать: | <bce></bce>       | ¥                          |              |
| Поле      |                   | Значение                   | ^            |
| Версия    |                   | V3                         |              |
| Серийн    | ный номер         |                            |              |
| Алгори    | ттм подписи       | FOCT P 34.11-2012/34.10-20 |              |
| ( Хэш-ал  | горитм подписи    | ТОСТ Р 34, 11-2012 256 бит |              |
| Лейсте    | сль<br>вителен с  |                            |              |
| Дейста    | зителен по        |                            |              |
| Субъе     | кт                |                            | $\mathbf{v}$ |
|           |                   |                            |              |
| 1         |                   | Свойства Копировать в фай. | л            |
|           |                   | 0                          | к            |

После этого запустится «Мастер экспорта сертификатов». Для продолжения установки нажмите **Далее**.

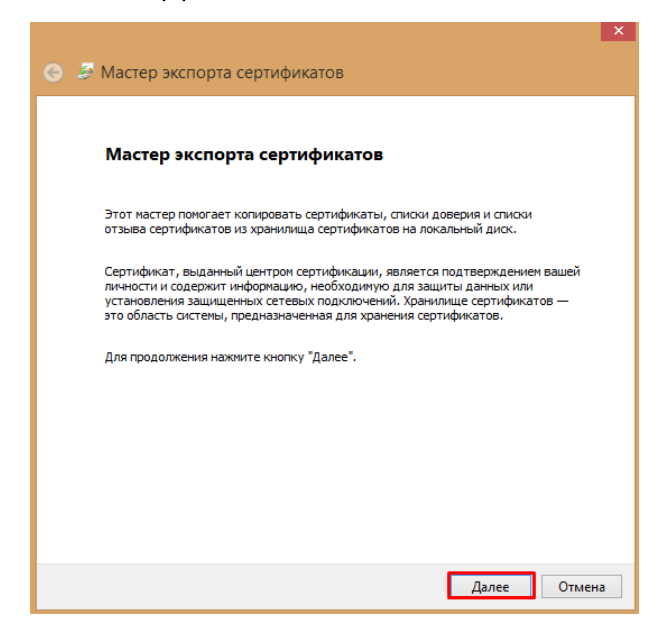

В окне экспортирования закрытого ключа выберите вариант **«Нет, не экспортировать** закрытый ключ» и нажмите Далее.

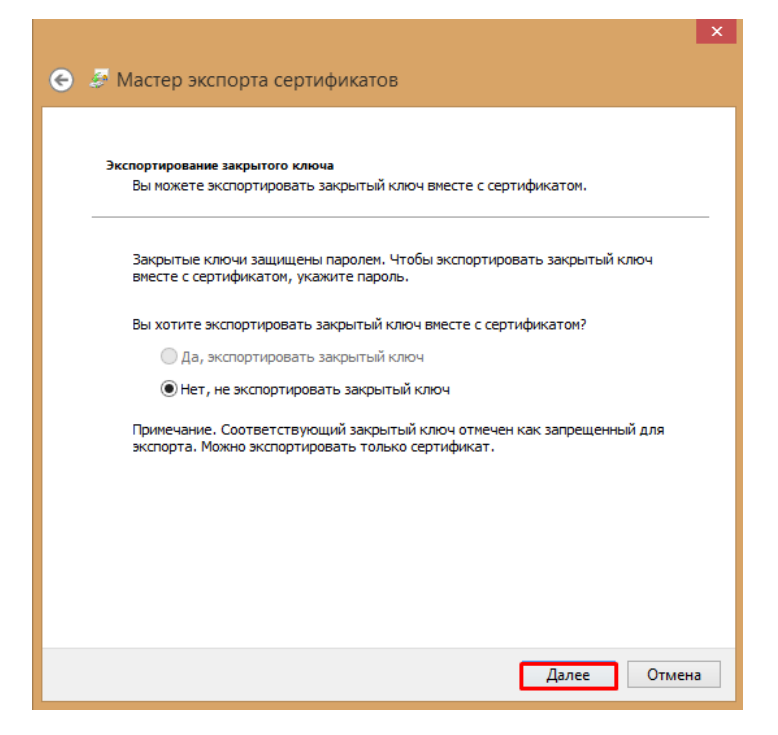

Выберите формат файла сертификата – **Файлы X.509 (.CER) в кодировке DER** – и нажмите **Далее**.

|                                                                      | ×   |
|----------------------------------------------------------------------|-----|
| Эмастер экспорта сертификатов                                        |     |
|                                                                      |     |
|                                                                      |     |
| Формат экспортируемого файла                                         |     |
| Сертификаты могут быть экспортированы в различных форматах.          |     |
|                                                                      | _   |
| Выберите формат, который вы хотите использовать:                     |     |
| 🖲 Файлы Х.509 (.CER) в кодировке DER                                 |     |
| 🔵 Файлы Х.509 (.CER) в кодировке Base-64                             |     |
| 🔘 Стандарт Cryptographic Message Syntax - сертификаты PKCS #7 (.p7b) |     |
| Включить по возможности все сертификаты в путь сертификации          |     |
| Файл обмена личной информацией - PKCS #12 (.PFX)                     |     |
| Включить по возможности все сертификаты в путь сертификации          |     |
| Удалить закрытый ключ после успешного экспорта                       |     |
| Экспортировать все расширенные свойства                              |     |
| <ul> <li>Хранилище сериализованных сертификатов (.SST)</li> </ul>    |     |
|                                                                      |     |
|                                                                      |     |
|                                                                      |     |
|                                                                      |     |
| Далее Отм                                                            | ена |
|                                                                      |     |

Чтобы добавить место для хранения экспортируемого файла, нажмите **Обзор** и выберите место для хранения. Задайте имя произвольно и нажмите **Сохранить**.

|   |                                                                                  | ×  |
|---|----------------------------------------------------------------------------------|----|
| 0 |                                                                                  |    |
|   |                                                                                  |    |
|   |                                                                                  |    |
|   |                                                                                  |    |
|   | Имя экспортируемого файла<br>Укажите имя файла, который вы хотите экспортировать |    |
|   |                                                                                  |    |
|   |                                                                                  | _  |
|   | Имя файла:                                                                       |    |
|   | Обзор                                                                            |    |
|   |                                                                                  |    |
|   |                                                                                  |    |
|   |                                                                                  |    |
|   |                                                                                  |    |
|   |                                                                                  |    |
|   |                                                                                  |    |
|   |                                                                                  |    |
|   |                                                                                  |    |
|   |                                                                                  |    |
|   |                                                                                  |    |
|   |                                                                                  |    |
|   |                                                                                  |    |
|   |                                                                                  |    |
|   | Далее Отме                                                                       | на |
|   |                                                                                  |    |

Для продолжения работы мастера нажмите Далее.

|                                                     | ^  |
|-----------------------------------------------------|----|
| С Мастер экспорта сертификатов                      |    |
|                                                     |    |
|                                                     |    |
| Имя экспортируемого файла                           |    |
| Укажите имя файла, который вы хотите экспортировать |    |
|                                                     | —  |
| Имя файла:                                          |    |
| C:\Users\Desktop\cepтификат.cer Обзор               |    |
|                                                     |    |
|                                                     |    |
|                                                     |    |
|                                                     |    |
|                                                     |    |
|                                                     |    |
|                                                     |    |
|                                                     |    |
|                                                     |    |
|                                                     |    |
|                                                     |    |
|                                                     |    |
| Далее Отме                                          | на |

Завершите работу мастера экспорта сертификатов по клику Готово.

|                                    | ×                                        |
|------------------------------------|------------------------------------------|
| 📀 🍜 Мастер экспорта сертифика      | тов                                      |
|                                    |                                          |
|                                    |                                          |
| Завершение работы ма               | стера экспорта сертификатов              |
|                                    |                                          |
|                                    |                                          |
| Вы успешно завершили работу с маст | гером экспорта сертификатов.             |
| Были указаны следующие параметре   | ы:                                       |
| Файл                               | C:\Users Desktop\ceртификат.cer          |
| Экспорт ключей                     | Нет                                      |
| Включить в путь все сертификаты    | Нет                                      |
| Формат файлов                      | Двоичные файлы X.509 (*.cer) в кодировке |
|                                    |                                          |
|                                    |                                          |
| <                                  | >                                        |
|                                    |                                          |
|                                    |                                          |
|                                    |                                          |
|                                    |                                          |
|                                    |                                          |
|                                    |                                          |
|                                    | Готово Отмена                            |

Появится сообщение о том, что экспорт выполнен. Нажмите ОК.

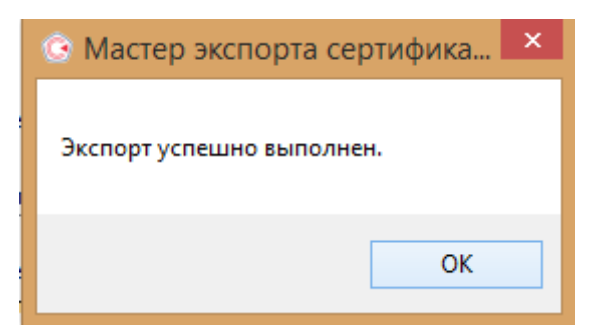